# COMMUNITY AGENCY INITIAL REFERRAL FORM (IRF) TIP SHEET

- The PRA|SPECT web portal can be accessed from any device with a secure and reliable internet connection. Save <a href="https://praspect.org">https://praspect.org</a> to your browser favorites for quick access.
- The paper Initial Referral Form (IRF) can be used for handwritten collection of information or data can be entered directly online.

### To print a blank IRF:

Login > Click Agency > Click Forms > Click Initial Referral Form > Right-click on form window > Select Print > Click Print

• Users should always conduct an IRF Search prior to entering a new form.

#### To conduct an IRF Search:

Login > Click Agency > Click Initial Referral > Click Search Modify > Click Advanced Search > Enter first name and date of birth > Click Search Patients > If results appear, further refine search by adding last name > If no results appear, enter a new IRF

• IRFs should be submitted as soon as possible for timely client linkage to resources.

### To enter a new IRF:

Login > Click Agency > Click Initial Referral > Click Add New Referral > Enter data fields > After reviewing and checking data entry, Click Save to submit form

| WINDOWS KEYBOARD SHORTCUTS |                                                                                |
|----------------------------|--------------------------------------------------------------------------------|
| ТАВ                        | Move through fields                                                            |
| SHIFT + TAB                | Move to previous field                                                         |
| ENTER                      | Make selection                                                                 |
| SPACE BAR                  | Select or deselect checkboxes                                                  |
| ARROW                      | Navigate dropdown menus                                                        |
| TYPE AHEAD LOGIC           | Enter first few letters of desired selection to easily pick from dropdown menu |

• Upon submission, the IRF becomes accessible to the respective Central Intake Hub based upon the county entered.

### To view a completed IRF:

Login > Click Agency > Click Initial Referral > Click Search Modify > Click Advanced Search > Enter search fields > Click Search Patients > Click Contact Date > Click View Initial Referral

• Agencies can monitor IRF entry via Referral Report.

# To generate the Referral Report:

Login > Click Agency > Click Reports > Click Referral Report > Enter Begin and End Range > Click Generate Report
<u>www.praspect.org</u>